## 西藏自治区 2023 年 10 月自学考试 报考公告

我区 2023 年 10 月全国高等教育自学考试将于 10 月 28 日 至 29 日举行,根据教育部有关精神,结合我区实际,公告如 下:

一、报考条件

凡中华人民共和国公民,不受性别、年龄、民族、学历等 限制,均可报考我区高等教育自学考试。被给予暂停参加自学 考试处理且在停考期内的考生,不得报考。

报考本科专业的考生须具备国民教育专科(含)以上学历。

考生可根据实际情况同时报考基础科段(专科)和本科段, 但须在办理本科毕业证前获得基础科段毕业证。

二、报考时间

8月26日9:30至9月5日18:00,逾期不再受理。

三、报考办法

登录西藏自治区教育考试院官网,点击"西藏自治区高等 教育自学考试信息管理综合平台",按流程提示完成网上报名。

 1.首次报考考生须登录报名系统按照流程提示,通过新生 建档注册、诚信填报个人信息、完成建档注册和缴费(详见附件2:新生注册流程、附件4:报考流程)。

 2.为更好保障考生权益、快捷联系考生本人,在系统已经 完成注册的在籍考生,需完善个人资料信息后方可报名。在籍 考生登录报名网站,点击"完善资料",按提示填写信息,手

1

机号限制一人一号,信息填报完成后,可正常登录系统报考。 (详见附件 3: 在籍考生完善资料信息流程)

3.考生须诚信报考并如实填写个人基本信息资料,信息是考生参加考试、考籍管理、毕业证申请的重要依据,务必确保信息准确无误。因个人填报虚假信息导致无法正常考试毕业的后果自负。盗用、冒用他人信息的将追究其相关法律责任。

#### 四、报考要求

1. 报名前请仔细阅读本公告,登录"西藏自治区教育考试院"官网点击"西藏自治区高等教育自学考试信息管理综合平台"查看报考专业考试科目。

老生通过报名系统进行网上缴费,缴费时请务必截屏并
 妥善保留缴费凭证,不能提供缴费凭证的考生不予受理相关申
 诉(缴费成功后,考生不可更换考点和考试科目)。

3.考生可于10月20日-10月29日期间登录"西藏自治区 教育考试院"官网点击"自考信息管理服务平台"下载打印准 考证,并按照准考证上的时间、地点等要求参加考试。

4.考生须持准考证、有效身份证件参加考试,如携带的身份证、准考证不齐或不符合要求的,视为自行放弃考试,不得参加考试。若考生伪造、变造或擅自涂改准考证或有效居民身份证,将被禁止参加考试,并承担相应法律法规责任。

5.根据教育部有关考务规定,考生填报的基本信息(姓名、 身份证号、性别、民族、照片)等与本人有效身份证件信息不 一致的,不得参加考试,所缴费用不予退还。

2

 6.考生在报考前须认真核实所需报考课程,一经报考缴费 成功,所缴费用不予退还。

7.考生可用(手机号+验证码)或(姓名+身份证件号+密码+验证码)两种方式登录报名系统。为确保信息安全,请自行保管好密码和手机验证码。

8. 电子照片背景可选用淡蓝色、白色或浅灰色,图像规格 为宽 480 像素\*高 640 像素,分辨率不低于 300dpi。

9.根据《西藏自治区发展和改革委员会、西藏自治区财政 厅关于重新核定全区教育考试收费标准及有关问题的通知》藏 发改价格([2021]380号)文件规定缴纳相关费用,报名费每人 40元、考务费每人单科36元,非不可抗力因素所缴费用一律 不退。

10.禁止培训机构代替考生报名。如因不符合报考条件、 弄虚作假,或因考生个人填报失误、委托第三方代理报名造成 报名信息错误,使考生不能参加考试的,后果由考生本人承担。

#### 五、考试机构联系电话

拉萨市: 0891-6364476

日喀则市: 0892-8832767

山南市: 0893-7820599

那曲市: 0896-3924570

昌都市: 0895-4822318

阿里地区: 0897-2821232

林芝市: 0894-5822294

自治区教育考试院: 0891-6314357

附件 1. 特别声明

2. 新生注册流程

3. 在籍考生完善资料信息流程

4. 报考流程

5. 报名常见问题解决办法

### 西藏自治区教育考试院

### 2023年8月21日

附件 1:

## 特别声明

一、西藏自治区教育考试院官方网站和"西藏微青年" 微信公众号是发布我区教育考试招生信息的唯一官方平台, 请考生及时关注。

二、我院从未批准或授权任何助学培训机构和个人在 我区从事线上线下自考招生培训工作和课程售卖活动,考生 切勿报读和购买,谨防上当受骗。

三、严禁任何培训机构替代考生报考,如因违反造成信息填报有误、蓄意作假或造成经济损失的,责任考生自负。

四、根据《国家教育考试违规处理办法》"通过伪造 证件、证明、档案及其他材料获得考试资格、加分资格和考 试成绩的,应当认定考生实施了考试作弊行为,当次考试各 科成绩无效"之规定。考生须对所填报的个人信息和报考信 息的真实性、准确性负责,因信息错误造成的后果考生自负。

西藏自治区教育考试院

#### 2023年8月21日

附件 2:

#### 新生注册流程

一、登录西藏自治区教育考试院官网,点击西藏自治区 高等教育自学考试信息管理综合平台进入首页。

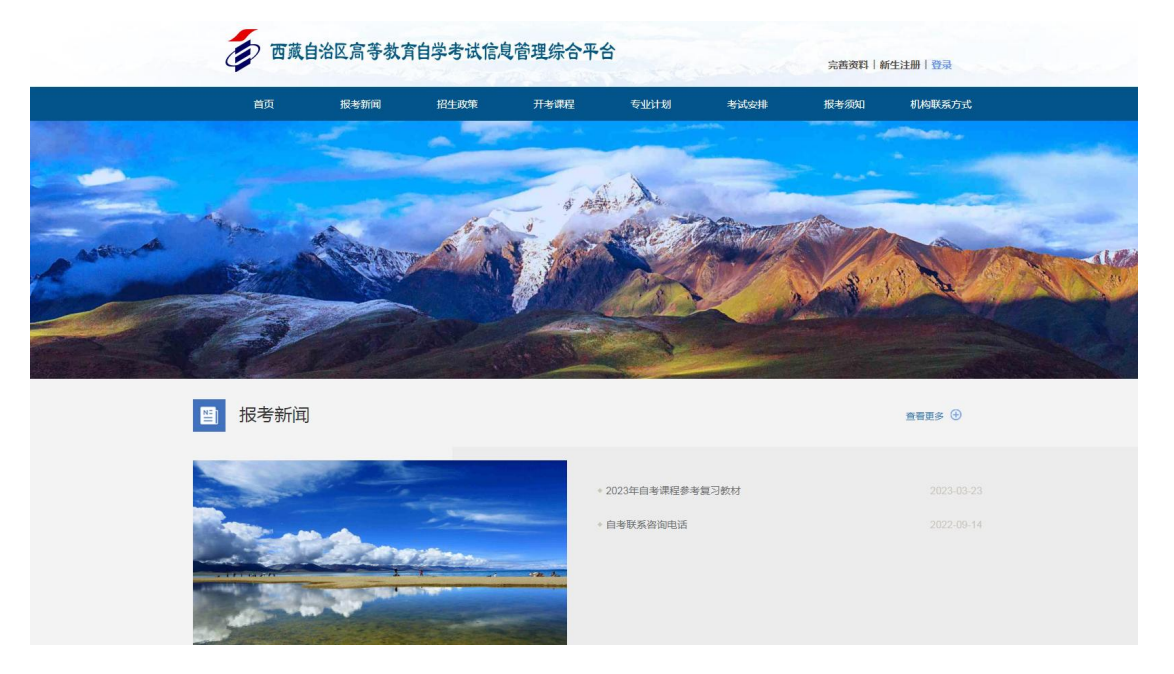

二、点击"新生注册"→"注册须知"→"我已阅读 完注册须知"→"信息填报页面"。

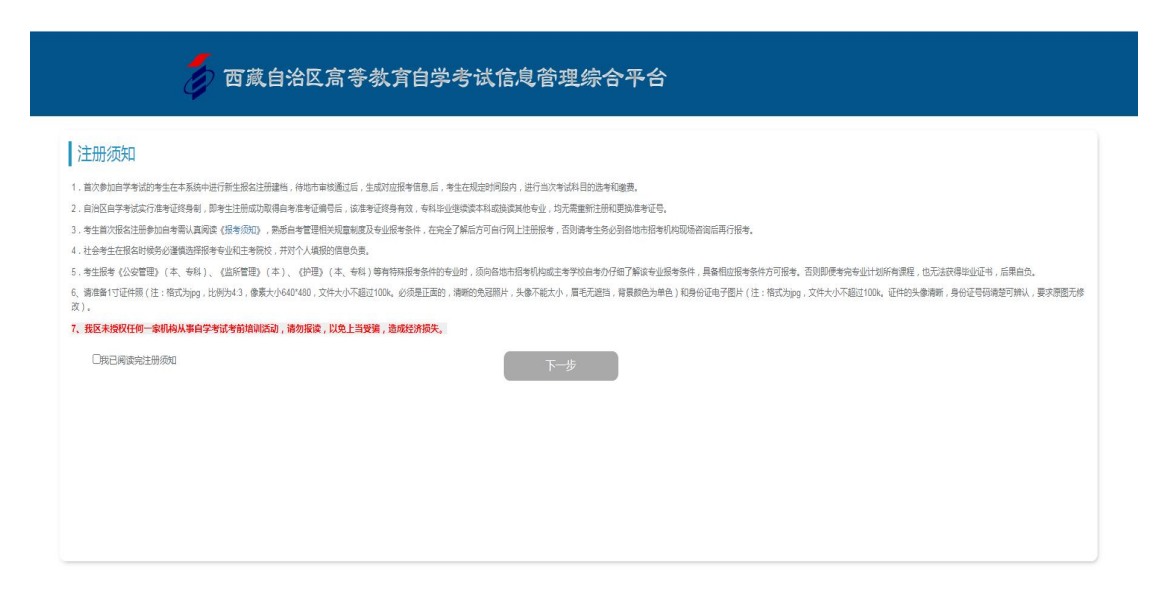

三、考生须按要求上传本人有效身份证照或有效证件 照,并如实填写基本信息,填报完成后"点击注册",系统 提示信息确认,无误后点击提交,注册成功。

| 💋 西藏自治区高等教育自学考试信息管理组                                                           | 宗合平台                                                                                                    |
|--------------------------------------------------------------------------------|----------------------------------------------------------------------------------------------------|
|                                                                                |                                                                                                    |
| 四藏自治区局寺教育自学考试-考生注册                                                             | 14-the                                                                                                    |
| ● ● ● ▲ ● ● ● ▲ ● ● ● ● ● ● ● ● ● ● ● ●                                        | 基个信心<br>"姓名: 上传得份证照后自动填充                                                                                                    |
|                                                                                | *身份证号: 上传身份证照后目动填充: *媳址: 上传身份证照后目动填充(或手动填写)                                                                                                    |
| 書份正正性的头牵请新,書份证母玩清洁可除以,要求原题,无修改。图片推成为pg,文件大小不超过100k。                            | *出生日期:上传导份证照后自动填充:*性别:上传导份证照后自动填充 *                                                                                                    |
| ** A (274392                                                                   | * 沖羅                                                                                                    |
|                                                                                | *駅业 黄油塔 🔷 *政治面貌 黄油塔 🗸                                                                                                    |
| ▶●御殿村的知道書中四,文件時式力po,图片抄送为43,420書書「梁44)書書,文件大小不招行20月(必須居正整)、清明的會問題体、各書不能大       | *是百在校: 講选择 v **地址时间: yyyy-MM ===============================                                                                                                   |
| 小、屠毛无遗路、舅最颜色为单色)、后由此处下戴颜片等改工具。<br>  考试信息                                       | *油前学历: 谢选择 • *单位学校: 请他入现在的单位/学校                                                                                                    |
| *考生英型 社会考生 v *考试名称 232-2023年10月自考 v                                            | * 手引号: zxks_admin * 地部後近時: 部後入地部後近時 (現成地路)<br>* 19 年前日 · 10 年前日 · 10 年前日 · 10 年前日 · 10 年前日 · 10 年前日 · 10 年前日 · 10 年前日 · 10 年前日 · 10 年前日 · 10 年前日 · 10 年前日 · 10 |
| "报考结市、请选择 > "报考专业 请选择 >                                                        |                                                                                                    |
| 注册                                                                             | Contraction Note:<br>首页                                                                                                    |
|                                                                                |                                                                                                    |
|                                                                                |                                                                                                    |
| 注册成功后 老什么收到加下                                                                  | <b>百信</b> 提示·                                                                                                    |
| 山加风为户,为主云代封外门                                                                  |                                                                                                    |
| ← 🚺 1068178                                                                    | 748 & ::                                                                                                    |
|                                                                                |                                                                                                    |
| 短信/彩                                                                           | 信                                                                                                    |
| <u> </u>                                                                       |                                                                                                    |
| 今大星期                                                                           |                                                                                                    |
|                                                                                |                                                                                                    |
| 【西藏自考】您在西藏自<br>育自学考试信息管理综合<br>注册通过。姓名:<br>可通过姓名+身份证号+领<br>录 方式2: 手机号+短信数<br>录。 | 自治区高等教<br>合平台已经<br>身份证号:<br>登录方式1:<br>密码进行登<br>验证码进行登                                                                                                    |

附件 3:

#### 在籍考生完善资料信息流程

一、登录西藏自治区教育考试院官网,点击西藏自治区 高等教育自学考试信息管理综合平台进入首页。

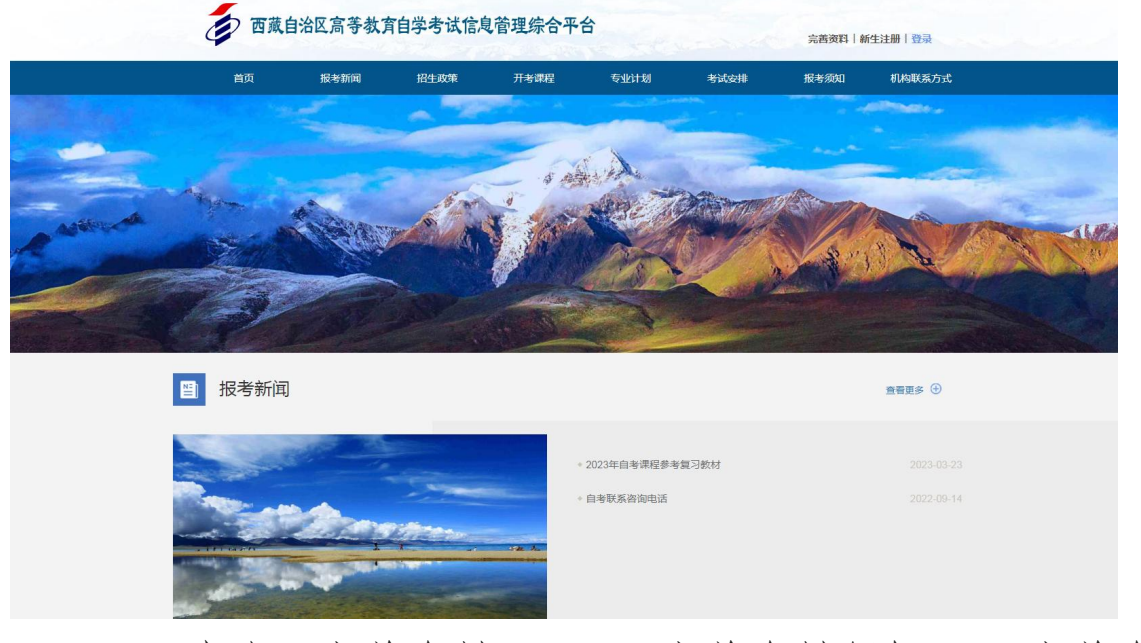

# 二、点击"完善资料" →"完善资料须知" →完善资料须知 →"资料信息完善"。

🗙 牧氣 🔹 🕀 全国英语等级》 🛞 CET报名网 🛞 NCRE报名网 🛞 西藏教育站群性 🥊 全国高等建筑的 🛞 教师资格考试》 🖇 西藏自治区高等

#### 5 西藏自治区高等教育自学考试信息管理综合平台

#### 完善资料须知

- 1、首次参加自学考试的考生在本系统中进行新生报名注册建档,待地市审核通过后,生成对应报考信息后,考生在规定时间段内,进行当次考试科目的选考和邀费。
- 2、自治区自学者试实行准者证终身制,即考生注册成功取得自考准考证编号后,该准考证终身有效,专科毕业继续读本科成被读其他专业,均无需重新注册和更换准考证号。
- 3、考生首次报名注册参加自考需认真阅读《探考须知》,熟悉自考管理相关规章制度及专业报考条件,在完全了解后方可自行网上注册报考,否则请考生务必到各地市招考机构现场咨询后再行报考。
- 4,社会考生在服名时候务必谨慎选择报考专业和主考院校,并对个人填报的信息负责。
- 5、考生服者《公安管理》(本、专科)、《监所管理》(本)、《护理》(本、专科》等有特殊报告条件的专业时,须向各地市报考销将或主者学校自考力任何了解读专业报告条件,具备信应服告条件方可服务,否则即使考究专业计划所有管理,也无法规得坐业证书,后果自负,

6、藤蜂盤1寸近件經(注:指式为gg,比例为43,像素力/640/480,文件大小不超过100%。必须是正面的,兩個的免疫照片,失像不能太小,眉毛无面当,背景都绝为单色)和身份证电子图片(注:指式为gg,文件大小不超过100%。证件的头像海晰,身份证号码算道可辨认,要求原题无序 本)

7、我区未授权任何一家机构从事自学考试考前培训活动,请勿报读,以免上当受骗,造成经济损失。

✔我已阅读完善资料须知

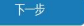

三、考生按要求上传本人身份证正反面图片,并完善个人基本信息后点击"保存",系统自动弹出信息确认框。

| <b>i</b> 1 | 可藏自治区:           | 高等教育自学考试信息                                        | 管理综合平  | ·合               |
|------------|------------------|---------------------------------------------------|--------|------------------|
|            | <b>一完善资料,</b> ]  | 重新取回账号、绑定手机号码、重<br>身份证号码编辑可解认,要求原题,无序改、图片格式为pg,文件 | 置登录密码  |                  |
|            | *身份证照(I          | 王面): 選擇文件                                         | 预党:    |                  |
|            | *身份证照(5          | 泛而 ): 选择文件                                        | 预览:    |                  |
|            | *姓名:             | 上传身份证正面照后自动获取                                     | *身份证号: | 上传身份证正面照后自动获取    |
|            | *手机号:            | 请输入使用手机号                                          | *脸证码:  | 请输入短信验证码 获取短信验证码 |
|            | 提示:请输入<br>*登录密码: | 自己当前使用手机号,否则会影响相关信息通知。<br>                        | *再次输入: | 请再次输入登录密码        |
|            |                  |                                                   | 保存     |                  |
| and and    |                  |                                                   | 立即登录   |                  |

四、在本页面核对个人基本信息无误后,点击确认,在籍 考生完善资料信息完成,系统自动保存。

| 系统提示                           |              |
|--------------------------------|--------------|
| ? 请确认所有信息 [姓名:王仁志 身份证: 5134374 |              |
|                                | 确认取消         |
|                                |              |
| 系统提示                           | ×            |
| ? 操作成功,可以使用 <b>1. 姓名+身份证</b>   | 与密码登录2.手机号登录 |
|                                | 登金           |

附件 4:

#### 报考流程

一、所有已注册新生和已完善信息的在籍考生点击西藏自 治区高等教育自学考试信息管理综合平台

(http://zksk.zsks.edu.xizang.gov.cn:8082/zxks\_studen t/front/home)进入首页,点击"登录"进入系统登录页面。

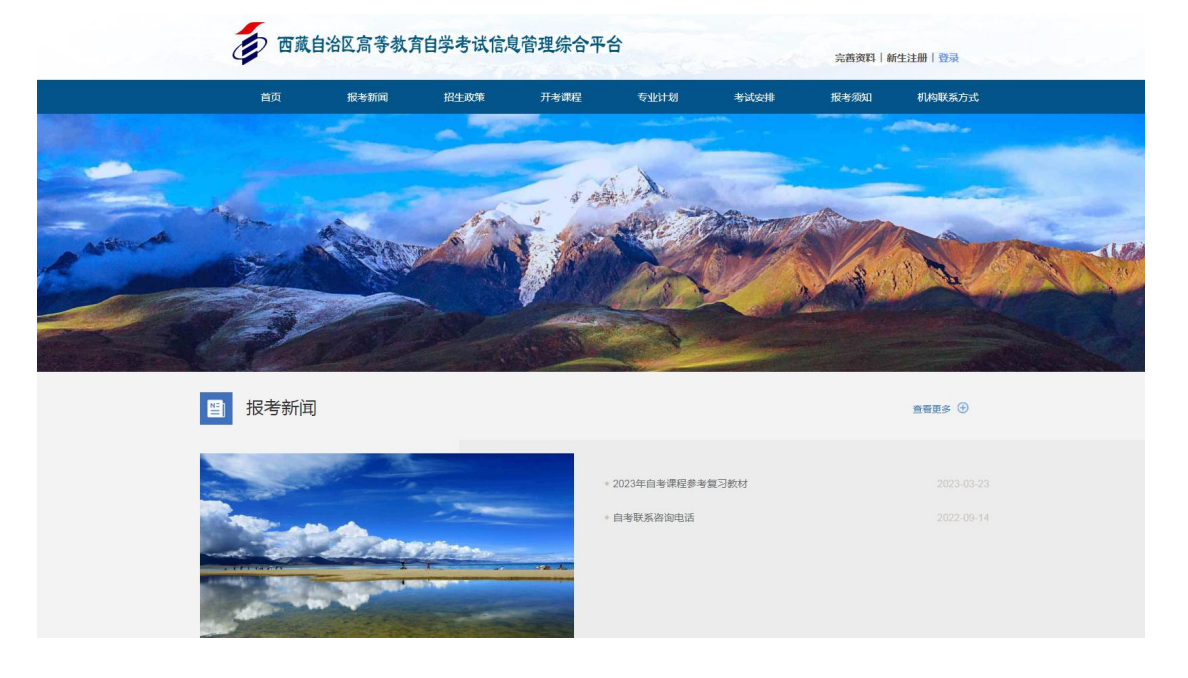

二、考生可通过以下两种方式登录系统:

1. 证件号登录即"姓名+身份证号+密码+手机短信验证码+页面动态验证码"

手机号登录即"手机号+手机短信验证码+页面动态验证
 码"。

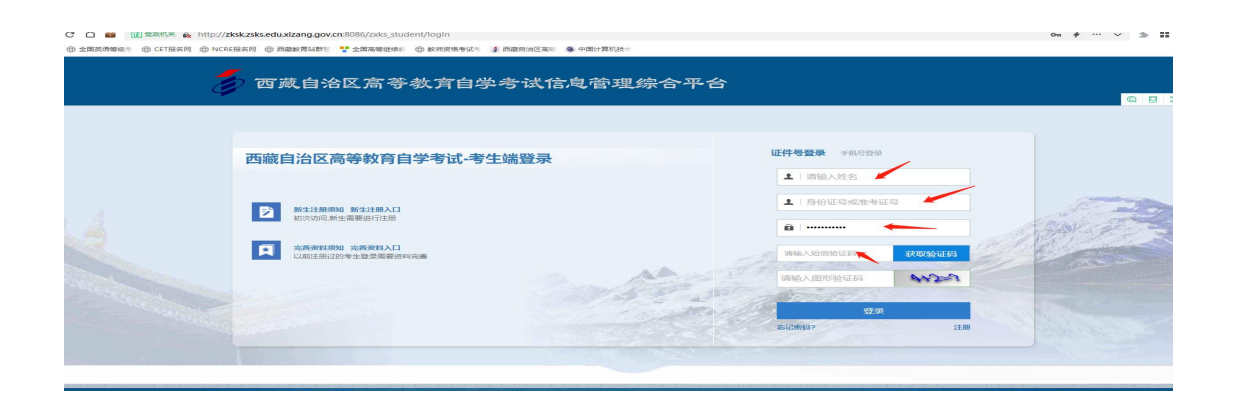

三、考生登录系统后,显示如下考生信息,点击统考报名,即可进入本次报考须知页面。

| 45 gg       ************************************                                                             |                |            | 統考報名 |     |       |     |                                         |       |          |
|----------------------------------------------------------------------------------------------------|----------------|------------|------|-----|-------|-----|-----------------------------------------|-------|----------|
| *1.000       *1.000         (月) 月二月 - 610431199207013820       ▲ 11001         基本信息.●==##x       日本信息.●==##x |                | E          | 考试激费 |     |       |     |                                         |       |          |
| 其中 - 610431199207013820 正本信息 ●SE##X                                                                          |                |            |      |     | -     |     |                                         |       |          |
| 夏. /王井-610431199207013820 ▲ 当時1021 基本信息.●===##家                                                              |                | 1          | 2    |     |       |     |                                         |       |          |
| 建建 /王萍-610431199207013820                                                                                    |                |            | 1    |     |       |     | Const Mill                              |       |          |
| ま。/王尹-610431199207013820                                                                                     |                |            |      |     |       |     | 1 C C C C C C C C C C C C C C C C C C C |       |          |
| 基本信息。●###数                                                                                                   | 1/土萍-610431199 | 9207013820 |      |     |       |     |                                         | 倄 当前位 | 置: 首页>考: |
| 基本信息●∉≢傳改                                                                                                    |                |            |      |     |       |     |                                         |       |          |
| 基本信息●σ±#∞                                                                                                    | 1              |            |      |     |       |     |                                         |       |          |
| •                                                                                                    |                |            |      | 基本信 | 息 O点击 | :修改 |                                         |       |          |
|                                                                                                    | I.             |            |      |     |       |     |                                         |       |          |
| 号 姓名 身化 一                                                                                                    |                | 姓名         |      |     |       | 身化  |                                         |       |          |
| 汉族 户籍 城镇 政治 中共党 电话                                                                                           | -              |            | 户籍   | 城镇  | 政治    | 中共党 | 电话                                      |       |          |
|                                                                                                    |                | 汉族         |      |     | 田祝    | 页   |                                         |       |          |

四、在本报考须知页面,考生仔细阅读报考须知→阅读完 毕→"已阅读完报名须知"→进入报考页面。

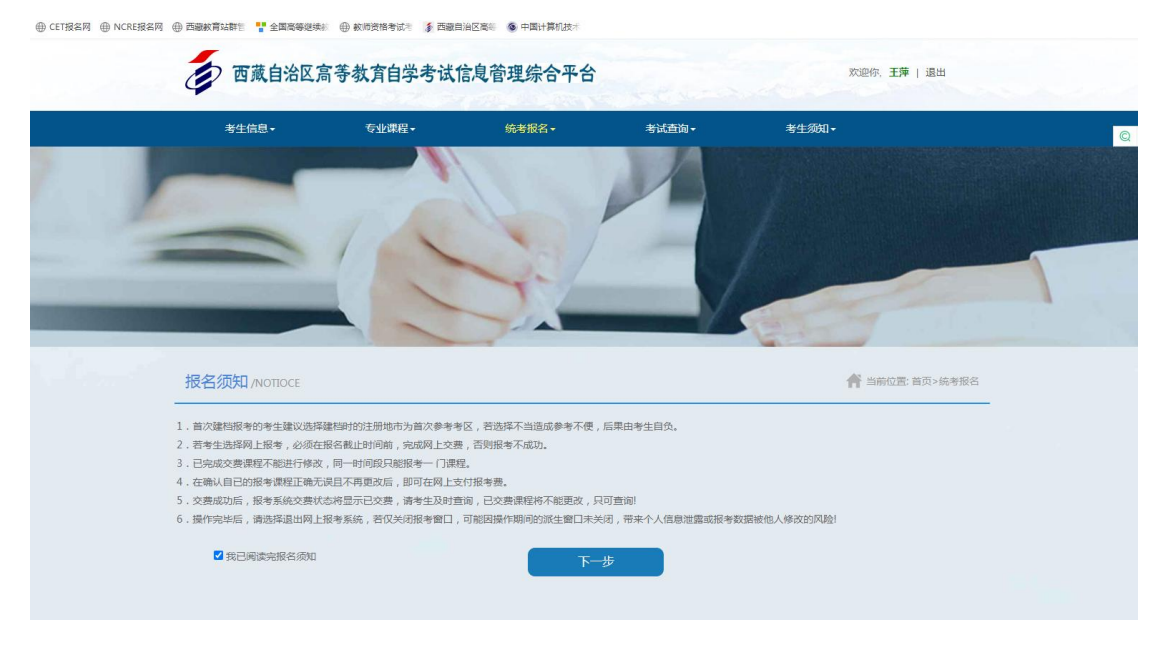

五、在报考页面,考生根据个人实际情况进行科目报考,选择无误后→缴费订单明细页面。

| 考生信息▼            | 专业课程→        | 统考报名 -     | 考试查询▼                     | 考生须知、                |               |
|------------------|--------------|------------|---------------------------|----------------------|---------------|
|                  |              |            |                           |                      |               |
| 统考报名 /SIGNUP     |              |            |                           | 4                    | 当前位置: 首页>统考报名 |
| 考籍档案基本信息         |              | 考试信息       |                           |                      |               |
| 证件照:             |              | 考试名称:2023  | 年10月自考报考时间: <b>2023-0</b> | 8-02 20:05 至 2023-08 | 3-19 20:55    |
|                  |              | *考试名称:     | 232-2023年10月自考            | ~                    |               |
|                  |              | *选择考区:     | 0100-拉萨考区                 | ~                    |               |
| 准考证号: 010 ···· 2 | 姓名. 尘烀       | *报考专业:     | 030301-行政管理-专科            | ~                    |               |
| 性别:女             | 身份证:         | 堂次:1考试时间   | 2023-10-28 09:00 至 11:30  | 请选择                  | ~             |
| 民族:汉族            | 户籍:城镇        | 堂次:2 考试时间  | 2023-10-28 14:30 至 17:00  | 请选择                  | ~             |
| 政治面貌:中共党员        | 电话: 177、     | 学次 3 地试时间  | 2023-10-29 09:00 至 11:30  | 请选择                  | ~             |
| *职业: 体育工作人员      | *单位/学校: xzdx | 堂次: 4 考试时间 | :2023-10-29 14:30 至 17:00 | 请选择                  |               |
|                  |              | 下一步        |                           |                      |               |

六、在缴费订单明细页面,须阅读网上缴费须知并确认报 考信息无误后,点击在线缴费。

| - |                                                                                                    |                                                                                                    | 5                                                                                                    |                                                                                                    |                                                                            |                                                                                           |                         |
|---|----------------------------------------------------------------------------------------------------|----------------------------------------------------------------------------------------------------|----------------------------------------------------------------------------------------------------|----------------------------------------------------------------------------------------------------|----------------------------------------------------------------------------|-------------------------------------------------------------------------------------------|-------------------------|
|   | 网上缴费 /PAYMEN                                                                                                    | NT                                                                                                    |                                                                                                    |                                                                                                    |                                                                            | 合 当前                                                                                      | 前位置:首页>网上缴费             |
| _ | 网上缴费须知                                                                                                    | 0                                                                                                    |                                                                                                    |                                                                                                    |                                                                            |                                                                                           |                         |
|   | <ol> <li>1.网上交费前请考生</li> <li>2.本次报名一律采取:</li> </ol>                                                                                                    | 认真阅读《报考须知》和 <mark>当次</mark><br>线上报名、网上缴费的模式进行                                                                                                    | <mark>考试报考简章</mark> , 详细了<br>行报考,相关收费标准;                                                                                                    | "解网上支付流程后再进行网                                                                                                    | 上交费。                                                                       |                                                                                           |                         |
|   | 3.考生必须在网上报                                                                                                    | 考截止时间前,完成网上交费                                                                                                    | , 否则视为自动放弃; 🕅                                                                                                    | 网上交费必须是点击本页面的                                                                                                    | [徽费]按钮完成交费                                                                 | 不能从本网站外部直接向本网站                                                                            | 站收款帐号付款,否则              |
|   | <ol> <li>考生必须在网上报<br/>会造成所报考课程无法</li> <li></li></ol>                                                                                                    | 考截止时间前,完成网上交费<br>生正确及时更改交费状态。<br>,报考课程不能添加和删除;非                                                                                                    | ,否则视为自动放弃; <b>》</b><br>若交费申请三十分钟内F                                                                                                    | 网上交费必须是点击本页面的<br>未完成付款,交费申请自动作                                                                                                    | ][徽费]按钮完成交费<br>废,需重置后重新缴费                                                  | 不能从本网站外部直接向本网站                                                                            | 站收款帐号付款,否则              |
|   | <ol> <li>考生必须在网上报<br/>会造成所报考课程无过</li> <li>交费申请一旦提交</li> <li>,          ·          ·          ·</li></ol>                                                                                       | 考截止时间前,完成网上交费<br>去正确及时更改交费状态。<br>,报考课程不能添加和删除;<br>即" <mark>但是没有缴费的,需要修改报</mark><br>将不再允许修改或者增加任何排                                                                                                    | ,否则视为自动放弃;<br>「<br>若交费申请三十分钟内考<br>【考信息的考生;请在三十<br>很考信息,考生在报考録                                                                                                    | → Log 5 Kern<br>网上交费必须是点击本页面的<br>未完成付款,交费申请自动作<br>分钟之后,重新选择报考科目<br>数费前,务必谨慎选择。                                                               | [徽费]按钮完成交费,<br>渡,需重置后重新缴费<br>目, <mark>发起报考订单。</mark>                       | 不能从本网站外部直接向本网站。                                                                           | 站收款帐号付款,否则              |
|   | <ol> <li>3.考生必须在网上报<br/>会造成所报考课程无法</li> <li>4.交费申请一旦提交</li> <li>5.订单状态为"谢费中</li> <li>6.交费一旦完成后,:</li> <li>7.交费成功后,请及</li> <li>8.交费成功后,除疫</li> </ol>                                            | 考截止时间前,完成网上交费<br>法正确及时更改交费状态。<br>,报考课程不能添加和删除;<br>;<br>相思设容 <b>能费的,需要修改报</b><br>将不再允许修改或者增加任何<br>时返回本系统或重新登录本系。<br><b>情原因外,所交费用不予退还。</b>                                                                               | ,否则视为自动放弃; 》<br>苦交费申请三十分钟内я<br>(考信息的考生;请在三十<br>报考信息,考生在报考制<br>统,认真检查确认交费(                                                                                               | 内出交易必须是点击本页面的<br>未完成付款,交费申请自动作<br>分种之后,重新选择报考科<br>教费前,务必谨慎选择。<br>状态是否已正确无误。                                                                  | ][徽费]按钮完成交费,<br>渡,需重置后重新缴费<br>目,发起报考订单。                                    | 不能从本网站外部直接向本网)                                                                            | 站收款帐号付款,否则              |
|   | <ol> <li>3、考生必须在网上报<br/>会适成所很考课程元过</li> <li>4、交费申请一旦提交</li> <li>5、订单状态为"被费书</li> <li>6、交费 — 旦完成后;</li> <li>7、交费成功后,请及</li> <li>8、交费成功后,请及</li> <li>9、尽量选用360浏览器</li> <li>10、考生本人交完整</li> </ol> | 考截止时间前,完成网上交费<br>正确及时更改交费代态。<br>,报考课程不能添加和删除;<br>行,但是没有激费的,需要修改提<br>将不再允许修改或者增加任何<br>时返回本系统或重新登录本系<br>備原因外,所交费用不予退还。<br>器(极速模式)、谷歌浏览器。<br>后,如果30分钟后系统敏要状式                                                              | , 否则视为目动放弃; 5<br>若交费申请三十分钟内引<br>考信息的考生;请在三十<br>很考信息,考生还很考<br>后, 认真检查确认交费(<br>、<br><b>以照》)试器</b> 等兼否高的<br>认还没有更新, 请及时再                                                   | 内上交费必须是点击本页面的<br>未完成付款,交费申请自动作<br>分钟之后,重新选择很考科<br>数费前,务必谨慎选择。<br>状态是百已正确无误。<br>的电脑进行很考。<br>关系0891-6314357/6335094                            | [[撤费]按钮完成交费,<br>废,需重罟后重新缴费<br>目,发起报考订单。<br>4,。                             | 不能从本网始外部直接向本网3                                                                            | 始收款帐号付款 , 否则            |
|   | <ol> <li>3、考生必须在网上根<br/>会运成所限考增度无过</li> <li>4、交费申请一旦提交</li> <li>5、订单状态力 "说费杆</li> <li>6、交费一旦完成后,;</li> <li>7、交费成功后,除疫</li> <li>9、尽量选用360%105;</li> <li>10、考生本人交完费店</li> </ol>                  | 考截止时间前,完成网上交费<br>注确及时更改交费状态。<br>,报考课程不能添加和删除;菲<br>"但是没有微想的,需要條成规<br>将不再允许條改或者增加任何<br>时返回本系统或重新登录本系。<br>(備展因外,所交费用不予退还、<br>當,处理40个,所交费用不予退还、<br>高,如果30分钟后系统激费状态<br>服考课程                                                 | ,否则视为自动放弃; 》<br>若交费申请三十分钟内码<br>考信息的考生;请在三十<br>报考信息,考生在报考制<br>统,认真检查确认交费(<br>、<br>、<br>、<br>、<br>、<br>、<br>、<br>、<br>、<br>、<br>、<br>、<br>、<br>、<br>、<br>、<br>、<br>、<br>、 | R-L交费必须是点击本页面的<br>未完成付款,交费申请目动作<br>分钟之后,重新选择报专科I<br>教费前,务必谨慎选择。<br>状态是否已正确无误。<br>9电脑进行报考。<br>关系0891-6314357/6335094<br>报考费用                  | (数要))运租完成交费<br>成,需重置后重新数费<br>目,发起报考订单。<br>4,<br><b>是否付款</b>                | 不能从本网始外部直接向本网创                                                                            | 站收款帐号付款,否则<br><b>备注</b> |
|   | 3、考生必须在网上报<br>会造成所很考课用无过<br>4、交费申请一旦提交<br>5、订单状态为"被费书<br>6、交费一旦完成后;<br>7、交费成功后,请及<br>8、交费成功后,请及<br>8、交费成功后,请及<br>9、尽量选用360%的。<br>10、考生本人交完整所<br>1                                              | 考截止时间前,完成网上交费<br>正确及时更改交费状态。<br>.报考课程不能添加和删除; 1<br>中"但是没有被费的需要修改提<br>将不再允许修改或者增加任何的<br>时返回本系统或重常勤证句明<br>时返回本系统或重常勤证句明<br>时返回本系统或重常勤证句,<br>新登录本系统<br>体质因外,所交费用不予退还。<br>器(极速模式)、谷或划弦器。<br>后,如果30分钟后系统做要状式<br>服考课程<br>服名獎 | ,否则视为自动放弃;<br>第 查德的考生;请在三十                                                                                                    | 内上交费必须是点击本页面的<br>未完成付款,交费申请自动作<br>分钟之后,重新选择报号科E<br>数费前,务必谨慎选择。<br>状态是百已正确无误。<br>的电脑进行报考。<br>美彩0891-6314357/6335094<br>接考费用<br>¥40.0          | (激勇)按钮完成交费<br>提高重置后重新能费<br>目,发起报考订单。<br>4.<br><b>是否付款</b><br>未缴费           | 不能从本网始外部直接向本网站                                                                            | 始收款帐号付款,否则<br><b>备注</b> |
|   | 3、考生必须在网上根<br>会造成所很考理是732<br>4、交费申请一旦提交<br>5、订单状态为"彼费申<br>6、交费一旦完成后,补疫<br>9、尽量成功后,补疫<br>9、尽量选用360浏览。<br>10、考生本人交完费所<br>1                                                                       | 考截止时间前,完成网上交费<br>注确及时更改交费状态。<br>, 报告课程不能活动和删除; 非<br>, 但是没有被费的,需要修改提<br>将不再允许将改或者增加任何的<br>时返回本系统或重新登录本系统<br>備原因外,所交费用不予退还。<br>器(极速機式),公都试测这器。<br>后,如果30分钟后系统敬要状绪<br>报名费<br>计算机应用基础                                      | , 否则视为自动放弃; 》<br>若交费申请三十分种内<br>考信息的考生请在三十<br>段考信息,考生在很考<br>统, 认真检查确认交费机<br><b>火弧浏览器</b> 等兼容高的<br>远还没有更新,请及时期<br>课程代码<br>报名费<br>00018                                    | 内上交费必须是点击本页面的<br>未完成付款,交费申请目动作<br>分钟之后,重新选择很等和1<br>数据向,务必道德选择。<br>状态是否已正确无误。<br>9电题进行报考。<br>美系0891-6314357/6335094<br>振考费用<br>¥40.0<br>¥36.0 | (徽勇)按钮完成交费<br>疲,需重责后重新做费<br>国,发起很考订单。<br>4,<br><b>是否付款</b><br>未缴费<br>未缴费   | 不能从本网站外部直接向本网站                                                                            | 品收款帐号付款, 否则<br>备注       |
|   | 3、考生必须在网上很<br>会选奶所很考理是元3<br>4、交费申请一旦是3<br>5、订单次态为"说费+4<br>6、交费一旦完成后,;<br>7、交费成功后,除疫<br>9、尽量选用360%的第<br>10、考生本人交完费的<br>1<br>2<br>1<br>2<br>2<br>2<br>2<br>3<br>3                                | 考截止时间前,完成网上交费<br>起海及时更改交费状态。<br>, 报考课程不能该加和删除;菲<br>, 但是没有被教的,需要嗪或规<br>将不再允许修改或者增加任何<br>时返回本系统或重新登录本系。<br>(備展因外、新交要用不予退还、<br>器(低速模式)、谷态划算就。<br>高,如果30分钟后系统做要状式<br>服客课程<br>服名费<br>计算机应用基础<br>考生结合                        | ,否则视为自动放弃; 》<br>若交费申请三十分种内马<br>考信息的考生请在三十<br>报考信息,考生在报考前<br>点,认真检查确认交费机<br><b>火狐浏览然</b> 等等来容高的<br>放还没有更新,请及时即<br><b>课程代码</b><br>报名费<br>00018<br>正美                      | 内上交费必须是点击本页面的<br>未完成付款,交费申请目动作<br>分中之后,重新选择很考科<br>数费前,务必谨慎选择。<br>状态是否已正确无误。<br>9电脑进行报考。<br>关系0891-6314357/6335094<br>报考费用<br>¥40.0<br>¥36.0  | (微声) 按钮完成交费<br>波、需重置后重新能费<br>目, 发起报专订单。<br>4.<br><u>是否付款</u><br>未缴费<br>未缴费 | 不能从本网始外部直接向本网创<br>了「単时间<br>202 9 17:39:35<br>2023 17:39:35<br>2023 17:39:35<br>案業要用:¥76.0 | 品收款帐号付款 , 否则<br>备注      |

七、在本缴费页面,考生可使用微信或者建行手机版 APP 扫描二维码进行缴费,缴费完成后,点击统考报名栏目下的"考 生缴费"即可看到当前订单显示缴费成功。

| 系統提示                                               | ×                      |
|----------------------------------------------------|------------------------|
| ?) 请考生注意 【缴费支付期间:请千万不要关闭支付窗口与浏览器,否则影响报名缴费,责任自负!!!】 | 徽费成功后,不能再次修改报名信息,确认缴费? |
|                                                    | <b>禘认</b> 取消           |

| 支付完成前请勿关闭当前窗口,否则将影响报名并需要等待30分钟才能进行支付                  |                                 | - 🛛 ×  |
|-------------------------------------------------------|---------------------------------|--------|
| <b>个人奋户</b> 私人银行 公司机构 小融企业 冒著 <u>缺高务</u>              | 書觀快线:95533 😩 在线套級   国内分行 网点及ATM |        |
| Chine Construction Bank 个人网上支付                        | 2023-8-11 9:45:09               |        |
| 商户各称:西藏自治区数育厅<br>订单编号:ZXKS230811094522873964<br>订单详惯● | 订单金额:184.00元                    |        |
|                                                       | 許約準確定行際觀                        |        |
| <ul> <li>■ 手机電報后四位</li> <li>□ 促性本次輸入账号</li> </ul>     |                                 |        |
| <b>4</b> — <del>7</del>                               |                                 |        |
|                                                       |                                 | ✔ 我已支付 |

|                                                                                                    |                                                                                                    |                                                                                                    |                                                                                                    |                                                           | 201          |               |
|----------------------------------------------------------------------------------------------------|----------------------------------------------------------------------------------------------------|----------------------------------------------------------------------------------------------------|----------------------------------------------------------------------------------------------------|-----------------------------------------------------------|--------------|---------------|
| 网上缴费须知                                                                                                    | 0                                                                                                    |                                                                                                    |                                                                                                    |                                                           |              |               |
| <ol> <li>- 网上交费前请考生</li> <li>- 本次报名一律采取</li> <li>3、考生必须在何上报<br/>会造成所报考课程无法</li> <li>4、交费申请一旦提现交</li> <li>5、订单状态为1微费可</li> <li>5、交费一旦完成后,</li> <li>7、交费成功后,請及</li> <li>8、交费成功后,除疫</li> </ol> | 认真阅读《报考须知》和当次:<br>这上报名、网上微测的模式进行<br>考截止时间前,完成网上交费<br>去正确及时更改交费状态。<br>,报考课程不能添加和删除;者<br>中,亿量没有激费的,需要修改服<br>将不再允许修改或者增加任何<br>时返回本系统或置新登录本系经<br>(備原因外,所交费用不予追还。) | 考试报考简章,详细了/<br>行报考,相关收费标准详<br>言则现为自动放弃;网<br>官交费申请三十分钟内未<br>考信息的考生请在三十1<br>极考信息,考生在报考都<br>东、认真检查确认交要抗 | 解网上支付流程后再进行网<br>。<br>印服考備章。<br>引上交费必须是点击本页面的<br>完成付款,交费申请自动作<br>分钟之后,重新选择报考科<br>逻带,务必谨慎选择。<br>标志是否已正确无误。 | 上交费。<br>](撤费)按钮完成交费,不<br>成,需重置后重新撤费。<br>目, <b>发起很专订单。</b> | 能从本网站外部直接向本¥ | 网站收款帐号付款 , 否则 |
| 9. 尽量选用360浏览                                                                                                    | 器(极速模式)、谷歌浏览器、                                                                                                    | 火狐浏览器等兼容高的                                                                                           | 电脑进行报考。                                                                                                  |                                                           |              |               |
| . 尽量选用360浏览<br>0.考生本人交完费师<br>序号                                                                                                    | 器(极速模式)、谷歌浏览器、<br>后,如果30分钟后系统缴费状态<br>报考课程                                                                                                    | <b>火狐浏览器等</b> 兼容高的<br>远没有更新,请及时联<br><b>课程代码</b>                                                      | 电脑进行报考。<br>系0891-6314357/6335094<br>报考费用                                                                 | 4,。<br>是否付款                                               | 订单时间         | 备注            |
| . 尽量选用 <b>360浏览</b><br>0 . 考生本人交完费师<br><b>序号</b><br>1                                                                                                    | 器(极速模式)、谷歌浏览器。<br>后,如果30分钟后系统邀费状态<br>报考课程<br>报名费                                                                                                    | <b>火狐浏览器</b> 等兼容高的<br>远没有更新,请及时联<br>课程代码<br>报名费                                                      | 电脑进行报考。<br>系0891-6314357/6335094<br><b>报考费用</b><br>¥40.0                                                 | 4,。<br>是否付款<br>已缴费                                        | 订单时间         | 备注            |
| . 尽量选用 <b>360浏览</b><br>0 . 考生本人交完费/<br><b>序号</b><br>1<br>2                                                                                                    | 器(极速模式)、谷歌浏览器、<br>后,如果30分钟后系统邀要状态<br>报考课程<br>报名费<br>计算机应用基础                                                                                                   | 火狐浏览器等兼容高的<br>3还没有更新,请及时联<br>课程代码<br>报名费<br>00018                                                    | 电脑进行报考。<br>系0891-6314357/6335094<br><b>报考费用</b><br>¥40.0<br>¥36.0                                        | 4,_<br>是否付款<br>已缴费<br>已缴费                                 | 订单时间         | 备注            |
| . 尽量选用 <b>360浏览</b><br>0.考生本人交完费/<br><b>序号</b><br>1<br>2<br>3                                                                                                    | 器(极速模式)、谷歌浏览器、<br>后,如果30分钟后系统激费状态<br>报考课程<br>报名费<br>计算机应用基础<br>现代管理学                                                                                          | 火弧対応器等兼容高的<br>成立没有更新,请及时联<br>課程代码<br>报名费<br>00018<br>00107                                           | 电脑进行报考。<br>系0891-6314357/6335094<br><b>报考费用</b><br>¥40.0<br>¥36.0<br>¥36.0                               | 4<br>是否付款<br>已燃费<br>已缴费<br>已缴费                            | 订单时间         | 备注            |
| 、尿量迭用360浏览<br>0.考生本人交完選り<br>序号<br>1<br>2<br>3<br>4                                                                                                    | 器(极速模式)、谷歌浏览器、<br>后,如果30分钟后系统敞费状态<br>报考课程<br>报名费<br>计算机应用基础<br>现代管理学<br>大学语文                                                                                  | 火弧対応器等兼容高的<br>成辺没有更新,请及时联<br>課程代码<br>报名要<br>00018<br>00107<br>04729                                  | 电脑进行报考。<br>系0891-6314357/6335094<br><b>报考费用</b><br>¥40.0<br>¥36.0<br>¥36.0<br>¥36.0                      | 4,。<br><b>是否付款</b><br>已缴费<br>已缴费<br>已缴费<br>已缴费            | 订单时间         | 备注            |
| <ul> <li>、尿量迭用360浏览</li> <li>0.考生本人交完要)</li> <li>序号</li> <li>1</li> <li>2</li> <li>3</li> <li>4</li> <li>5</li> </ul>                                                                       | 器(极速模式)、谷歌浏览器、<br>后,如果30分钟后系统激费状态<br>报考课程<br>报名费<br>计算机应用基础<br>现代管理学<br>大学语文<br>英语(一)                                                                         | 火弧対応器等兼容高的<br>成型没有更新, 请及时联<br>現名费<br>00018<br>00107<br>04729<br>00012                                | 电脑进行报考。<br>系0891-6314357/6335094<br><b>报考费用</b><br>¥40.0<br>¥36.0<br>¥36.0<br>¥36.0<br>¥36.0             | 4<br><b>是否付款</b><br>已燃费<br>已燃费<br>已燃费<br>已燃费<br>已燃费       | 订单时间         | 备注            |

附件 5:

#### 报名常见问题解决办法

一、查看当次西藏开考计划和参考教材

考生可登录西藏自治区教育考试院官网、西藏自治区高等 教育自学考试信息管理综合平台、关注"西藏微青年"微信 公众号查看,也可通过所在地市教育局进行现场咨询。

二、在籍考生(即老生)完善资料时提示"系统查无此人"

考生携带本人有效身份证前往报名所在地市教育局现场核 验信息或将本人有效身份证图片发至邮箱 zksk3570163.com 进 行个人信息核验。

三、报名过程中未收到短信验证码

确定手机号是否输入正确;尽量错峰和选择信号强时报 考,若长时间收不到验证码,请及时致电 0891-6314357。

四、注册过程中身份证照片自动识别不出或等待时间过长 请按照提示重新上传清晰度较高的照片。

五、报名过程中提示当前手机号已经被占用

1.请查看手机号是否输入正确。

2. 确保一个手机号只能绑定一个考生。

六、考生性别、民族等个人信息填错

考生登录系统后,在考生信息页面可自主修改基本信息。

七、考生头像修改影响准考证打印和毕业证发放

考生登录系统后,在考生信息页面可点击头像进行修改。

八、考生如何修改报考专业和考区

考生登录报考系统后,进入考生信息栏目下的考籍更改, 按相应提示进行修改。注:已缴费考生不可进行修改。

#### 九、如何查看缴费状态

考生登录系统后,点击统考报名栏目下的考生缴费订单状态,进行查看。已经缴费的订单 30 分钟内系统自动更新数据, 订单显示缴费成功,若 30 分钟后显示还是支付中,请致电 0891-6335094;如果考生在缴费期间错误关闭支付窗口,请 30 分钟后重新缴费。